印刷

## 印刷をする

積上げた工事の内容を印刷しましょう。

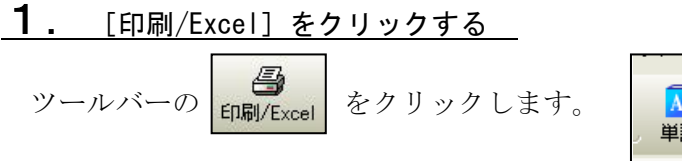

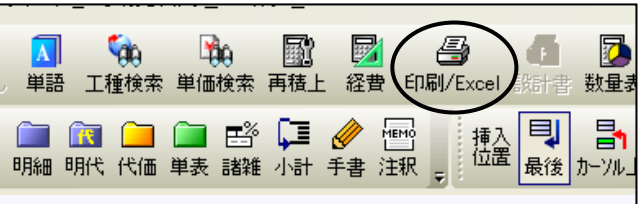

## **2**. 「印刷・Excel設定」画面が表示される

「印刷・Excel設定」画面が表示されます。

チェックされている項目が、 現在設定されています。

「共通設定」の「出力設定を表示する」を クリックすると、出力項目の設定ができます。

| 印刷に関する設定                                         | Excel出力に関する設定                                     |
|--------------------------------------------------|---------------------------------------------------|
|                                                  |                                                   |
| フレビューの対象を指定して下さい<br>・ 工事時計書(2) ( 総括表(2) ( 経営(2)) |                                                   |
| Q 7122-00                                        | <ul> <li>         ・         ・         ・</li></ul> |

## **3**. 印刷を実行する

各種設定が終わりましたら「印刷・Exce1出力」画面下の[印刷]をクリックしますと、 印刷が実行されます。

| 印刷に関する設定                     | Excel出力に関する設定                                                                                                    |
|------------------------------|----------------------------------------------------------------------------------------------------|
| 工事設計書(A)<br>基本フォーム           | Excel書式①<br>汎用B                                                                                                    |
| ✓ 総括表を印刷する①                  | Excel書式を確認する( <u>K</u> )                                                                                                    |
| 基本フォーム<br>▼<br>経費一覧表を印刷する(R) | 共通設定                                                                                                    |
| 基本フォーム                       | 印刷または、Excel出力する表を選択することができます<br>C 本表のみを出力する人類                                                                                                    |
| 印刷専用オブション                    | ・ 全ての表を出力する (2)   ・ 全ての表を出力する (2)   ・ 中力する表を選択する (())                                                                                                    |
|                              | C 選択した表を出力する(Q)     (D) ジョン・ジョン・ジョン・     (D) ジョン・     ジェン・     ジェン・ |
| ブリンタの用紙サイズ: 44横 ブリンタ設定(5)    | 出力内容を変更することができます                                                                                                    |
| ブレビュー<br>ブレビューの対象を指定して下さい    | 出力設定を表示する(3)                                                                                                    |
| ▲ フレヒュ-𝔄 印刷イメージを<br>確認できます。  | ● 印刷する(P) ● Excel出力公 キャンセル                                                                                                    |

| Fxce | 出力 |
|------|----|
| LAUU |    |

## Excel 出力を行う

「Excel 出力」機能にて工事データを Excel ファイルへ出力できます。

 「工事名表」画面にて Excel 出力を行う 工事をダブルクリックします。

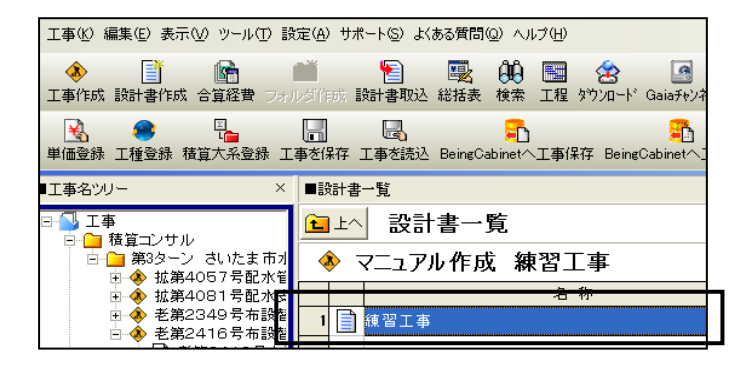

②「本工事費内訳書」の画面にて、 ツールバーの 5 をクリックします。 ED刷/Excel

| 工事(K) 編集(E) 表示(V) 単価                                                                                       | 価(T) 経費(C) ツール(L) オブション(Q) サポート(S) よくある質問(Q) ヘルプ(L             |                   |                  |
|----------------------------------------------------------------------------------------------------|----------------------------------------------------------------|-------------------|------------------|
| ● - <sup>1</sup> - <sup>1</sup> - <sup>1</sup> - <sup>1</sup> - <sup>1</sup> - <sup>1</sup> - <sup>1</sup> | 📑 🔚 🦳 🔄 😋 対 🚺 🎆 🌆<br>法 別工事 付箋 元に戻す やり直し 単語 再積上 間接費作成 経知        | 日月<br>日月月/Excel   |                  |
| 工事名表に戻る(F12)<br>■工事ツリー ×                                                                                   | 〕 <mark>注 [2] 篇 [1] [1] [1] [1] [1] [1] [1] [1] [1] [1]</mark> | ■ / ● 100 ■ 手書 注釈 | 東村               |
|                                                                                                    |                                                                |                   |                  |
| <ul> <li>○ ② 本工事費</li> <li>○ ③ 土工</li> <li>○ ③ 提削工</li> </ul>                                              | <br>本:                                                         | 工事費内              | 訳                |
|                                                                                                    | ▲                                                              | 工 <b>事費内</b>      | <b>] 訳</b><br>単位 |

③印刷・Excel 出力設定画面が表示されます。 画面右側のメニューで書式名を選択します。 共通設定を確認します。

よろしければ画面右下の 📑 Exce凹カ🖄 をクリックします。

Excel が起動し、データが出力されます。 必要に応じて編集を行って下さい。

| 工事設計書(A)<br>基本フォーム                                                                     | Excel書式(L)           【含県-関東-千葉】千葉県(入札用・第1号様式) |
|----------------------------------------------------------------------------------------|-----------------------------------------------|
| ☑ 総括表を印刷する(I)                                                                          | Excel書式を確認する                                  |
| 基本フォーム                                                                                 | ▼ 共通設定                                        |
| - 印刷開用オジョン-<br>部版() 「 ・<br>フォームサイズ(E) 「A44棟 ・<br>プリンタの用紙サイズ: A44棟 プリンク設定(S)-<br>「プレビュー | 印刷はたは、Excel出力する表を選択することができます                  |
| ブレビューの対象を指定して下さい<br>● 工事設計書(C) ○ 総括表(B)                                                | 出力設定を表示する()                                   |

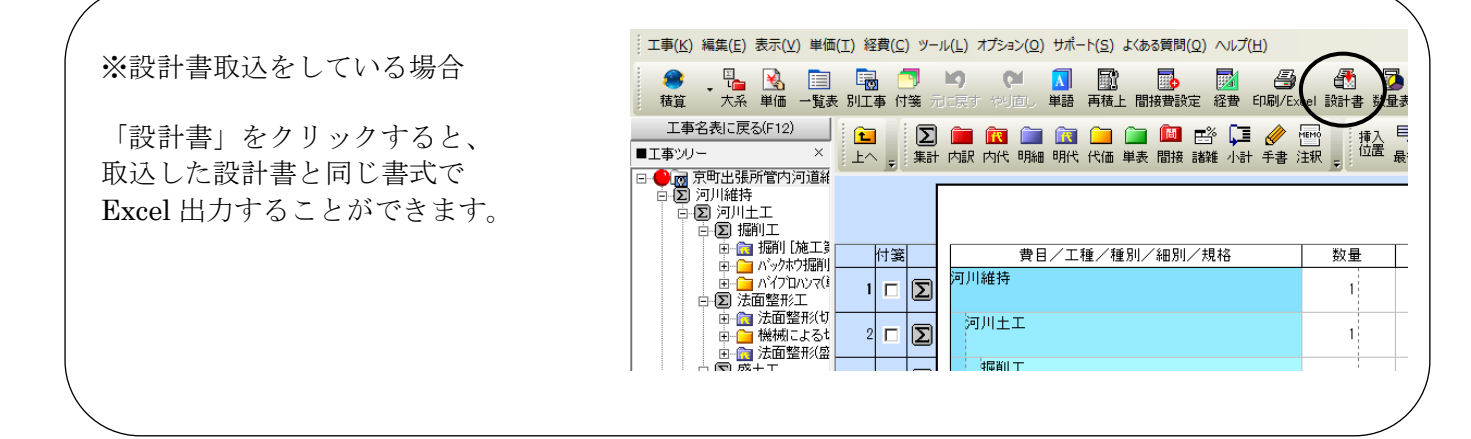